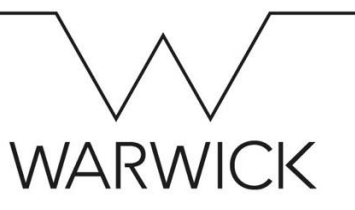

## Updating your Bank Details – Quick Guide

1) Click on the 'My Profile' tile on your SuccessFactors home page and then **Payment Information :** click on the 'Bank Details' tab at the top of your screen. 2) Click on the pencil icon to begin editing your details (a pop-up window will \*When would you like your changes to take effect? appear). ::: 29 Jan 2019 3) Select or enter the date that you want your change of bank details to take effect from (which must be your start date if you are a new starter whose bank details are being recorded for the first time). Please check the cut-off W dates if you are trying to change your details in time for the next payrun. Click on the rubbish bin icon to delete your old payment details. 4) \*Payment Method 5) Click on 'Add payment details' in the bottom left of the pop-up window. BACS (05)  $\sim$ 6) Select 'BACS' in the 'Payment Method' field's dropdown list. The 'Bank Bank Country Country' will auto-populate with the value of 'United Kingdom'. United Kingdom (G 7) Add in the name of the 'Account Owner' for your bank account and then \*Account Owner enter your 'Account Number'. 8) In the 'Bank' field, type your sort code. Your bank name will appear for you \*Account Number to select. Doing this will then automatically pre-fill the 'Sort Code' field, too. 9) Add your 'Building Society Roll Number' (if you have a building society \*Bank account only). No Selection  $\sim$ 

10) Click 'Save'.